## **BAB III**

### METODOLOGI PENELITIAN

#### A. Ruang Lingkup Penelitian

Penelitian ini dilakukan berdasarkan Statistik Perbankan Syariah Indonesia yang dipublikasikan oleh Otoritas Jasa Keuangan. Adapun Laporan Perkembangan Perbankan Syariah Indonesia yang digunakan dalam penelitian ini adalah laporan mengenai Bank Syariah dan Unit Usaha Syariah. Statistik Perbankan Syariah Indonesia yang digunakan dalam penelitian ini adalah total aset Bank Syariah dan Unit Usaha Syariah yang kemudian diolah untuk mengetahui hasil prediksi dan dihitung tingkat pertumbuhannya.

#### **B.** Metode Penentuan Sampel

Populasi dalam penelitian ini adalah Statistik Perbankan Syariah Indonesia yang dipublikasikan oleh Otoritas Jasa Keuangan dari bulan Januari tahun 2017 sampai dengan bulan Desember tahun 2020. Metode penentuan sampel penelitian ini adalah Purposive

29

Sampling Method yaitu pengambilan data disesuaikan dengan kriteria-kriteria yang telah ditentukan sebelumnya. Adapun sampel yang digunakan dalam penelitian ini berdasarkan kriteria yaitu Statistik Perbankan Syariah dari bulan Januari tahun 2017 sampai dengan bulan Desember tahun 2020.

Berdasarkan metode penentuan sampel yang digunakan maka penelitian menggunakan total aset dari bulan Januari tahun 2017 sampai dengan bulan Desember 2020.

Berikut sampel yang akan digunakan dalam penelitian yaitu total aset tahun berjalan dari Januari 2017 sampai dengan bulan Desember 2020.

Tabel 3.1 Data Aset dari 2017 sampai 2020

| Waktu         | Aset<br>(dalam milliar rupiah) |
|---------------|--------------------------------|
| Januari 2017  | 344.290                        |
| Februari 2017 | 346.509                        |
| Maret 2017    | 358.742                        |
| April 2017    | 362.730                        |

| Mei 2017                                                                                                    | 366.092                                                                                                    |
|----------------------------------------------------------------------------------------------------|----------------------------------------------------------------------------------------------------|
| Juni 2017                                                                                                    | 378.198                                                                                                    |
| Juli 2017                                                                                                    | 378.569                                                                                                    |
| Agustus 2017                                                                                                    | 379.669                                                                                                    |
| September 2017                                                                                                    | 395.093                                                                                                    |
| Oktober 2017                                                                                                    | 395.889                                                                                                    |
| November 2017                                                                                                    | 401.452                                                                                                    |
| Desember 2017                                                                                                    | 424.181                                                                                                    |
| Januari 2018                                                                                                    | 414.185                                                                                                    |
| Waktu                                                                                                    | Aset                                                                                                    |
|                                                                                                    | (dalam milliar                                                                                                    |
|                                                                                                    | rupiah)                                                                                                    |
| Februari 2018                                                                                                    | 418.357                                                                                                    |
|                                                                                                    |                                                                                                    |
| Maret 2018                                                                                                    | 428.201                                                                                                    |
| Maret 2018<br>April 2018                                                                                                    | 428.201<br>423.944                                                                                                    |
| Maret 2018<br>April 2018<br>Mei 2018                                                                                                    | 428.201<br>423.944<br>425.906                                                                                                    |
| Maret 2018<br>April 2018<br>Mei 2018<br>Juni 2018                                                                                                    | 428.201<br>423.944<br>425.906<br>433.203                                                                                                    |
| Maret 2018<br>April 2018<br>Mei 2018<br>Juni 2018<br>Juli 2018                                                                                                    | 428.201<br>423.944<br>425.906<br>433.203<br>431.427                                                                                                    |
| Maret 2018<br>April 2018<br>Mei 2018<br>Juni 2018<br>Juli 2018<br>Agustus 2018                                                                                                    | 428.201         423.944         425.906         433.203         431.427         433.521                                                                                                    |
| Maret 2018<br>April 2018<br>Mei 2018<br>Juni 2018<br>Juli 2018<br>Agustus 2018<br>September 2018                                                                                                    | 428.201<br>423.944<br>425.906<br>433.203<br>431.427<br>433.521<br>456.922                                                                                                    |
| Maret 2018<br>April 2018<br>Mei 2018<br>Juni 2018<br>Juli 2018<br>Agustus 2018<br>September 2018<br>Oktober 2018                                                                                                    | 428.201<br>423.944<br>425.906<br>433.203<br>431.427<br>433.521<br>456.922<br>454.249                                                                                                    |
| Maret 2018<br>April 2018<br>Mei 2018<br>Juni 2018<br>Juli 2018<br>Agustus 2018<br>September 2018<br>Oktober 2018<br>November 2018                                                                                                    | 428.201         423.944         425.906         433.203         431.427         433.521         456.922         454.249         451.202                                                                                                    |
| Maret 2018<br>April 2018<br>Mei 2018<br>Juni 2018<br>Juli 2018<br>Agustus 2018<br>September 2018<br>Oktober 2018<br>November 2018<br>Desember 2018                                                                                                   | 428.201         423.944         425.906         433.203         431.427         433.521         456.922         454.249         451.202         477.327                                                                                                 |
| Maret 2018<br>April 2018<br>Mei 2018<br>Juni 2018<br>Juli 2018<br>Agustus 2018<br>September 2018<br>Oktober 2018<br>November 2018<br>Desember 2018<br>Januari 2019                                                                                   | 428.201         423.944         425.906         433.203         431.427         433.521         456.922         454.249         451.202         477.327         466.800                                                                                 |
| Maret 2018<br>April 2018<br>Mei 2018<br>Juni 2018<br>Juli 2018<br>Agustus 2018<br>September 2018<br>Oktober 2018<br>November 2018<br>Desember 2018<br>Desember 2018<br>Januari 2019<br>Februari 2019                                                 | 428.201         423.944         425.906         433.203         431.427         433.521         456.922         451.202         477.327         466.800         473.025                                                                                 |
| Maret 2018<br>April 2018<br>Mei 2018<br>Juni 2018<br>Juli 2018<br>Agustus 2018<br>September 2018<br>Oktober 2018<br>November 2018<br>Desember 2018<br>Januari 2019<br>Februari 2019<br>Maret 2019                                                    | 428.201         423.944         425.906         433.203         431.427         433.521         456.922         454.249         451.202         477.327         466.800         473.025         479.815                                                 |
| Maret 2018<br>April 2018<br>Mei 2018<br>Juni 2018<br>Juli 2018<br>Agustus 2018<br>September 2018<br>Oktober 2018<br>November 2018<br>Desember 2018<br>Januari 2019<br>Februari 2019<br>Maret 2019<br>April 2019                                      | 428.201         423.944         425.906         433.203         431.427         433.521         456.922         454.249         451.202         477.327         466.800         473.025         476.240                                                 |
| Maret 2018<br>April 2018<br>Mei 2018<br>Juni 2018<br>Juli 2018<br>Agustus 2018<br>September 2018<br>Oktober 2018<br>Oktober 2018<br>Desember 2018<br>Januari 2019<br>Februari 2019<br>Maret 2019<br>Mei 2019                                         | 428.201         423.944         425.906         433.203         431.427         433.521         456.922         454.249         451.202         477.327         466.800         479.815         476.240         472.404                                 |
| Maret 2018<br>April 2018<br>Mei 2018<br>Juni 2018<br>Juli 2018<br>Agustus 2018<br>September 2018<br>Oktober 2018<br>Oktober 2018<br>Desember 2018<br>Januari 2019<br>Februari 2019<br>Maret 2019<br>April 2019<br>Juni 2019                          | 428.201         423.944         425.906         433.203         431.427         433.521         456.922         454.249         451.202         477.327         466.800         473.025         476.240         472.404         486.892                 |
| Maret 2018<br>April 2018<br>Mei 2018<br>Juni 2018<br>Juli 2018<br>Agustus 2018<br>September 2018<br>Oktober 2018<br>Oktober 2018<br>Desember 2018<br>Januari 2019<br>Februari 2019<br>Maret 2019<br>Maret 2019<br>Mei 2019<br>Juni 2019<br>Juli 2019 | 428.201         423.944         425.906         433.203         431.427         433.521         456.922         454.249         451.202         477.327         466.800         473.025         476.240         472.404         486.892         481.174 |

| September 2019 | 490.415        |
|----------------|----------------|
| Waktu          | Aset           |
|                | (dalam milliar |
|                | rupiah)        |
| Oktober 2019   | 499.981        |
| November 2019  | 507.761        |
| Desember 2019  | 524.564        |
| Januari 2020   | 515.324        |
| Februari 2020  | 521.344        |
| Maret 2020     | 522.560        |
| April 2020     | 521.230        |
| Mei 2020       | 517.250        |
| Juni 2020      | 531.782        |
| Juli 2020      | 529.063        |
| Agustus 2020   | 536.829        |
| September 2020 | 561.843        |
| Oktober 2020   | 571.177        |
| November 2020  | 576.813        |
| Desember 2020  | 593.948        |

Sumber: Statistik Perbankan Syariah Indonesia

# C. Jenis Metode Penelitian

Pendekatan yang yang dilakukan dalam penelitian ini adalah pendekatan kuantitatif deskriptif. Penelitian kuantitatif merupakan pendekatan yang menggunakan analisis data berbentuk numerik atau angka dengan tujuan mengembangkan model matematis, teori dan/atau hipotesis yang berkaitan dengan fenomena yang diteliti.<sup>1</sup>

<sup>&</sup>lt;sup>1</sup> Rosyidah, Dikutip dari buku karya Suryani & Hendryadi, 2015:109 (2017).

penelitian deskriptif adalah penelitian yang diarahkan untuk memberikan gejala-gejala, fakta- fakta atau kejadian – kejadian secara sistematis dan akurat, mengenai sifat- sifat populasi atau daerah tertentu. Penelitian deskriptif berkaitan dengan penkajian fenomena secara lebih rinci.

Penelitian kuantitatif deskriptif adalah jenis penelitian yang digunakan untuk analisis data dengan cara mendeskripsikan atau menggambarkan data yang telah terkumpul sebagaimana adanya. Adapun alat analisis dalam penelitian ini akan menggunakan forecasting analisis time series.

### D. Teknik Pengumpulan Data

Jenis data yang digunakan untuk menganalisis penelitian ini adalah data kuantitatif yang merupakan data berupa angka-angka yang memiliki satuan hitung dan dapat dihitung secara matematis, yaitu total aset bank syariah. Seluruh informasi yang digunakan dalam penelitian ini merupakan data sekunder, yaitu data yang diperoleh dalam bentuk sudah jadi telah dikumpulkan dan diolah Otoritas Jasa Keuangan. Data-data yang digunakan diperoleh dari publikasi Otoritas Jasa Keuangan berupa Statistik Perbankan Syariah Indonesia.

Proses pengumpulan data dalam penelitian ini menggunakan teknik berikut:

1. Studi Lapangan (Field Research)

Pengumpulan data yang didapat langsung di website Otoritas Jasa Keuangan. Data yang diambil berupa Statistik Perbankan Syariah dari Januari tahun 2018 sampai September tahun 2020.

2. Studi Kepustakaan (Library Research)

Pengumpulan data dalam penelitian ini berupa bahan-bahan teori atau konsep yang didapat dari <u>www.ojk.go.id</u>, perpustakaan berupa literatur, artikel/jurnal ilmiah yang dapat mendukung sebagai bahan kajian penelitian dan juga sebagai landasan untuk menganalisa permasalahan.

## E. Teknik Analisis Data

Data dalam penelitian ini akan dianalisis dengan metode:

1. Metode Box-Jenkins / ARIMA

Peramalan adalah salah satu metode statistik yang berperan penting dalam pengambilan keputusan. Peramalan berfungsi untuk memperkirakan apa yang akan terjadi pada masa depan berdasarkan data masa lalu. Salah satu metode yang digunakan dalam peramalan adalah metode time series. Pendugaan masa depan dilakukan berdasarkan informasi masa lalu dari suatu variabel atau kesalahan masa lalu ini dinamakan deret berkala atau time series (Makridakis, 2002). Namun pada kenyataan banyak data ekonomi time series tidak bersifat stasioner atau terintegrasi (integrated).<sup>2</sup>

Teknik Box –Jenkins sebagai teknik peramalan berbeda dengan dengan kebanyakan model peramalan yang ada. Pada model ini tidak adanya asumsi khusus terkait data masa lalu dari runtun

<sup>&</sup>lt;sup>2</sup> Wing Wahyu Winarno, Analisis Ekonometrika Dan Statistika Dengan Eviews, (Yogyakarta: UPP STIM YKPN, 2017), hal. 722.

waktu, tetapi untuk menentukan suatu model terbaik yaitu dengan menggunakan metode iteratif. Model yang dipilih kemudian akan diperiksa ulang dengan data historis apakah sudah menggambarkan data dengan tepat. Model terbaik akan diperoleh jika residual antara model peramalan dan data historis kecil, didistribusikan secara random dan independen. Namun bila model yang dipilih tidak mampu menjelaskan dengan baik proses penentuan model perlu diulangi.<sup>3</sup>

Model ARIMA dalam penelitian ini adalah model ARIMA jangka pendek yaitu dilakukan peramalan satu langkah kedepan dari variabel dependen. Untuk setiap nilai peramalan satu langkah, Eviews akan menghitung nilai peramalan dengan menggunakan nilai-nilai aktual dari nilai lag untuk variabel dependen yang digunakan untuk peramalan.<sup>4</sup>

<sup>&</sup>lt;sup>3</sup> Agus Widarjono, Ekonometrika Pengantar Dan Aplikasinya Disertai Panduan Eviews, (Yogyakarta: UPP STIM YKPN, 2018), hal. 269.

<sup>&</sup>lt;sup>4</sup> Dedi Rosadi, *Ekonometrika & Analisis Runtun Waktu Terapan dengan Eviews*, (Yogyakarta: Andi Offset, 2012), hal. 160.

Langkah-langkah yang harus diambil dalam menganalisis data dengan menggunakan teknik ARIMA Box Jenkins secara detail sebagai berikut:

# Gambar 3.1

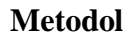

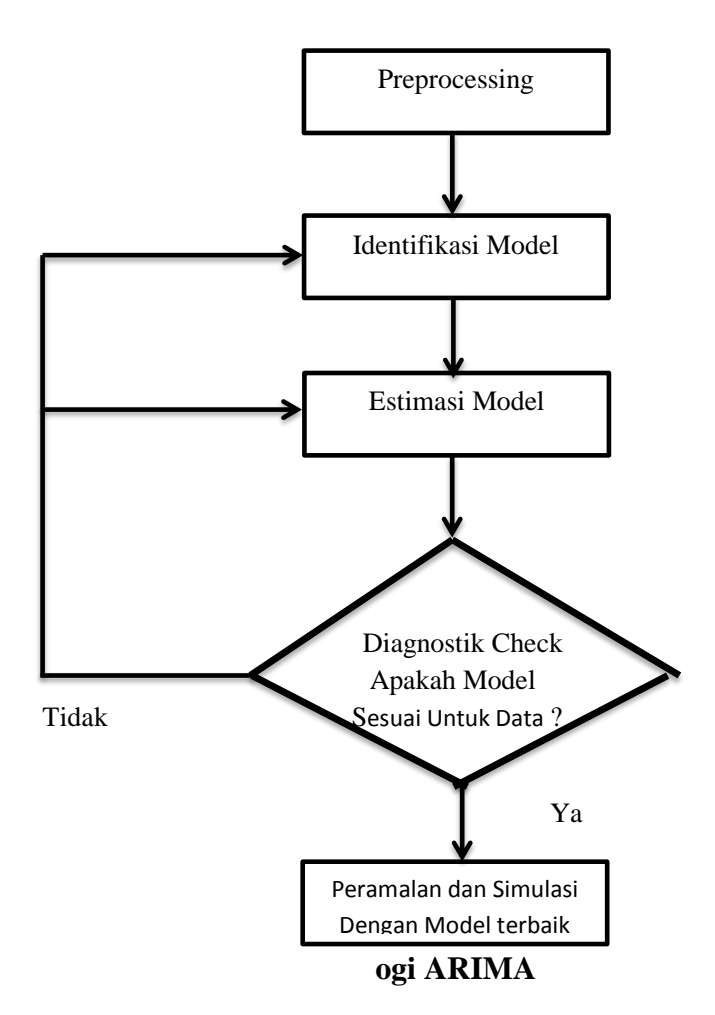

Metode peramalan yang biasa digunakan adalah Auto Regressive Integrated Moving Average (ARIMA) atau Box-Jenkins. Menurut Makridakis, metode ARIMA seringkali dituliskan dalam operator backshift. Notasi B artinya memiliki pangkat satu, akan tetapi pangkat B boleh lebih dari satu. Secara umum didefinisikan sebagai berikut:

$$B^k Y_t = Y_{t-k}$$

Operator backshift B dapat diperluas definisinya menjadi diferensi (1-B) jika Y<sub>t</sub> dikalikan dengan (1-B) maka akan diperoleh persamaan berikut:

$$(1-B)Y_t = Y_t - BY_t = Y_t - Y_{t-1}$$

Perlu diingat bahwa B bukanlah suatu bilangan, sehingga (1-B) juga bukan suatu bilangan tertentu namun merupakan suatu operator.

Proses Auto Regressive (AR)

$$(1 - \phi_1 B - \phi_2 B^2 - \dots - \phi_p B^p) Y_t = \delta + \varepsilon_t$$

Dimana  $\delta$  = nilai konstan

 $\phi_p$  = parameter auto regressive

 $\varepsilon_t$  = nilai eror pada saat t

Proses moving average (MA)

MA (q)

 $Y_{t} = \mu + \left(1 - \theta_{1} B - \theta_{2} B^{2} - \dots - \theta_{q} B^{q}\right) \varepsilon_{t}$ 

 $Y_t = \mu + \theta_q(B)\varepsilon_t$ 

Dimana  $\mu$  = nilai konstan

 $\theta_q$  = parameter moving average

 $\varepsilon_t$  = nilai eror pada saat t

Proses ARIMA

Berdasarkan AR (1) dan MA (1) akan diperoleh bentuk umum sebagai berikut:

ARMA (1,1)

 $\mathbf{Y}_{t} = \boldsymbol{\mu} + \boldsymbol{\emptyset}_{1} \boldsymbol{Y}_{t-1} + \boldsymbol{\varepsilon}_{t} - \boldsymbol{\theta}_{1} \boldsymbol{\varepsilon}_{t-1}$ 

$$(1-\phi_1 B) Y_t = \mu + (1-\theta_1 B) \varepsilon_t$$

Jika nonstasioneritas ditambahkan pada campuran proses ARMA, maka model umum ARIMA (p,d,q) terpenuhi. Persamaan sederhana untuk AR (1) MA (1) dan differencing (1-B) atau ARIMA (1,1,1) adalah sebagai berikut:

$$(1-B)(1-\phi_1 B)Y_t = \mu + (1-\theta_1 B)\varepsilon_t$$

Identifikasi Model ARIMA

• Auto Correlation Function (ACF) Proses Autoregressive (AR)

Untuk menentukan persamaan autokorelasi Autoregressive (p) hal pertama yang dilakukan adalah dengan mengalikan AR (1) dengan Y<sub>t-k</sub> pada kedua sisi pertama, dan untuk menyederhanakan masalah maka  $\delta$ dianggap nol kemudian dicari nilai ekspetasinya sebagai berikut:

$$\begin{split} E[Y_{t-k}Y_{t}] &= E[\phi_{1}Y_{t-k}Y_{t-1}] \\ &+ E[\phi_{2}Y_{t-k}Y_{t-2}] + \cdots \\ &+ E[\phi_{p}Y_{t-k}Y_{t-p}] \\ &+ E[Y_{t-k}\,\varepsilon_{t}] \\ y_{k} &= \phi_{1}y_{k-1} + \phi_{2}y_{k-2} + \cdots + \phi_{p}y_{k}, k \\ &> 0 \end{split}$$

Dimana  $E[Y_{t-k}Y_t] = 0$  untuk k > 0kemudian membagi persamaan diatas dengan y<sub>0</sub>, sehingga diperoleh:

$$\frac{y_k}{y_0} = \frac{\phi_1 y_{k-1} + \phi_2 y_k + \dots + \phi_p y_{k-p}}{y_0}$$

$$\rho_k = \phi_1 \rho_k + \phi_2 \rho_{k-2} + \dots + \phi_p \rho_{k-p}, k$$

$$> 0$$

Persamaan diatas merupakan persamaan auto correlation untuk auto regressive (p).

Auto Correlation Function (ACF) Proses
 Moving Average (MA)

Untuk mencari persamaan Auto Correlation, persamaan Moving Average (q) dikalikan dengan Y<sub>t-k</sub>, selanjutnya dicari nilai ekspetasinya sebagai berikut:

$$= E[(\varepsilon_t - \theta_1 \varepsilon_{t-1} - \cdots - \theta_q \varepsilon_{t-q})(\varepsilon_{t-k} - \theta_1 \varepsilon_{t-1-k}) - \cdots - \theta_q \varepsilon_{t-q-k}]$$

Sehingga, secara umum untuk k = k diperoleh persamaan berikut:

$$y_k = (-\theta_k + \theta_1 \theta_{k+1} + \dots + \theta_{q-k} \theta_q) \sigma_E^2$$

Sehingga,

 $E[Y_{t-k}Y_t]$ 

MA(q)

$$\rho_k = \frac{y_k}{y_0}$$
$$= \frac{(-\theta_k + \theta_1 \theta_{k+1} + \dots + \theta_{q-k} \theta_q) \sigma_E^2}{(1 - \theta_1^2 + \dots + \theta_q^2) \sigma_E^2}, k$$
$$= 1, \dots, q$$

Correlation Partial Auto Function (PACF) Proses Auto Regressive (AR) Selain auto correlation function (ACF), partial auto correlation function (PCAF) digunakan secara bersama-sama untuk mengidentifikasi model ARMA dari suatu data time series. Partial auto correlation mengukur tingkat keeratan antara Yt dan Y<sub>t-k</sub>, dengan asumsi pengaruh time lag 1,2,3,..., dan seterusnya sampai k-1 dianggap terpisah. Persamaan dibawah ini memperlihatkan bahwa koefisien terakhir dari yang masing-masing persamaan merupakan koefisien auto korelasi parsial. Ini berarti notasi  $\hat{\emptyset}_1$ ,  $\hat{\emptyset}_2$ 

... ,  $\hat{\emptyset}_{m-1}$  dan  $\hat{\emptyset}_m$  adalah *m* buah koefisien auto korelasi parsial yang pertama untuk time series tersebut.

$$Y_t = \tilde{\emptyset}_1 Y_{t-1} + \varepsilon_t$$

 $Y_t$ 

$$= \hat{\emptyset}_1 Y_{t-1} + \cdots$$
$$+ \hat{\emptyset}_{m-1} Y_{t-m+1}$$
$$+ \hat{\emptyset}_m Y_{t-m} \varepsilon_t$$

Berdasarkan definisi  $E(Y_t Y_{t-1}) =$  $y_1, E(\hat{\emptyset}_1 Y_{t-1} Y_{t-1}) = y_0 \, dan \, E(Y_{t-1} \varepsilon_t) =$ 0

Karena  $\rho_k = \frac{y_k}{y_0}$ , operasi diatas dapat diperluas dengan cara mengalikan kedua ruas dengan Y<sub>t-k</sub>, kemudian dihitung nilai ekspetasinya yang merupakan nilai kovariansi. Selanjutnya dengan membagi terhadap y<sub>0</sub>, diperoleh sekumpulan persamaan Yule Walker yang dapat digunakan untuk mencari nilai-nilai autokorelasi parsial sampai time lag m. Selanjutnya diperoleh:

$$\rho_{1} = \phi_{1}\rho_{0} + \phi_{2}\rho_{1} + \dots + \phi_{p}\rho_{p-1}$$

$$\rho_{k} = \phi_{1}\rho_{p-1} + \phi_{2}\rho_{p-2} + \dots + \phi_{p}\rho_{0}$$
Dimana  $\rho_{1}, \dots, \rho_{p}$  adalah auto korelasi  
teoritis sampai lag ke p, sedangkan  
 $\phi_{1}, \dots, \phi_{p}$  adalah p koefisien AR (auto  
regressive) dari proses AR (p).

 Partial Auto Correlation Function (PCAF) Proses Moving Average (MA)
 PACF merupakan gabungan dari fungsi menyeluruh secara eksponensial dan atau fungsi sinus meluruh tergantung pada akar-akar dari:

$$C(z) = 1 + b_1 z + b_2 z^2 + \dots + b_q z^q$$

# 2. Permodelan ARIMA Dengan Eviews<sup>5</sup>

#### 1. Preprocessing Data dan Identifikasi Model

Untuk keperluan analisis, dalam bagian ini akan digunakan data **wpi.wfl**. selanjutnya aktifkan obyek series **wpi** pada file kerja ini.

## 1) Plot Data

Untuk melihat perkiraan kasar dari bentuk model yang mungkin sesuai untuk data, secara visual dapat dilakukan dengan melihat plot data dalam urutan waktu. Untuk menampilkan plot daro obyek wpi digunakan tombol menu **View/Line graph** dari jendela obyek **wpi**.

## 2) Uji Stasioneritas Data

Terlihat data mengandung trend linear, yang selanjutnya dapat dikonfirmasikan menggunakan uji akar unit dengan uji augmented Dickey-Fuller/ADF (yang

<sup>&</sup>lt;sup>5</sup> Dedi Rosadi, *Ekonometrika & Analisis Runtun Waktu Terapan dengan Eviews*, (Yogyakarta: Andi Offset, 2012), hal. 145.

menyatakan adanya akar unit) atau menggunakan plot ACF/PACF. Uji ADF dilakukan memilih dengan menu View/Unit Root Test... dimana pada jendela dialog yang muncul, dipilih opsi uji Augmented Dickey-Fuller pada kolom Test type dan Test for unit root pada Level. Karena data mengandung trend, pada kolom Include in test equation digunakan Trend and Intercept. Selanjutnya hanya akan diuji Lagged differences sampai order 3. Sedangkan plot ACF/PACF diperoleh dengan menggunakan menu View/Correlogram ... dan pilih Level pada kolom Correlogram of dengan nilai menggunakan default Lag to include sebesar 36. Nilai statistik Uji ADF yang kurang negatif dibandingkan dengan daerah kritik menunjukkan bahwa hipotesis nol adanya akar unit dalam data (data tidak stasioner) diterima yang dapat dikonfirmasikan dengan menggunakan plot ACF.

# 3) Transformasi Awal dan Identifikasi Model

Karena data wpi memiliki bentuk trend, diperlukan transformasi untuk data wpi untuk membentuk data yang stasioner. Salah transformasi satu yang dapat dilakukan untuk membuang trend adalah dengan melakukan operasi diferensi terhadap data. Untuk melaukan differencing terhadap data, dari jendela data wpi, klik tombol Genr sehingga muncul jendela Generate Equation. Misalkan kita ingin melihat hasil diferensi orde 1, maka ke dalam dialog Enter **Equation** isikan dwpi = d(wpi) dan kemudian klik **OK.** Hasilnya pada jendela file kerja **wpi.wfl** akan muncul obyek baru bernama **dwpi** yang merupakan data hasil transformasi diferensi orde 1 dari data wpi.

## 2. Estimasi Parameter Dari Model

Berdasarkan plot ACF yang bersifat luruh menuju nol dan PACF yang signifikan (keluar dari batas interval) pada lag kecil (lag 1,2 dan 4) dapat diamati bahwa model yang relatif baik untuk memodelkan data diatas menurut prinsip *parsimony* (kesederhanaan) dari pemodelan (yakni model yang baik adalah model yang memiliki parameter yang sedikit), dapat digunakan beberapa alternatif model dari data **dlogwpi:** 

• Model 1 AR (1) :

 $\Delta \log wpi_t = a_1 \Delta \log wpi_{t-1} + \varepsilon_t$ 

• Model 2 AR (2) :

 $\Delta \log wpi_t = a_1 \Delta \log wpi_{t-1} + a_2 \Delta \log wpi_{t-2} + a_2 \Delta \log wpi_{t-2} + a_2 \Delta \log wpi_$ 

 $\epsilon_t\,,$ 

• Model 3 AR (4) :

 $\Delta \log wpi_t = a_1 \Delta \log wpi_{t-1} + a_2 \Delta \log wpi_{t-2} + a_4 \Delta \log wpi_{t-4} + \varepsilon_t$ 

Dan sebagai alternatif dari model AR dengan order yang lebih besar dari satu akan diestimasi pula model ARMA (1,1)

• Model 4 ARMA (1,1)

 $\Delta \log wpi_t = a_1 \Delta \log wpi_{t-1} + \varepsilon_t + b_1 \Delta \log wpi_t$ 

1

Perhatikan untuk model 3, koefisien pada lag-3 dianggap bernilai nol, karena pada ACF/PACF lag tersebut plot tidak signifikan. Model ini dapat pula dipandang sebagai model AR(2) dengan komponen musiman autoregresi pada lag ke-4 (Catatan: Data WPI adalah data kuartal, sehingga musim akan berulang dalam skala satu tahun atau untuk setiap 4 periode kuartal). Selanjutnya, sebagai overfitting

model (model pembanding dengan order yang lebih tinggi) untuk model ARMA(1,1) kita amati model yang memiliki orde lebih tinggi, yakni ARMA(1,2) dan ARMA(2,2)

• Model 5 ARMA (1,2)

 $\Delta log wpi_t = a_1 \Delta log wpi_{t-1} + \epsilon_t + b_1 \Delta log wpi_t.$ 

 $_{1} + b_{2}\Delta \log wpi_{t-2}$ 

• Model 6 ARMA (2,2)

 $\Delta log wpi_t = a_1 \Delta log wpi_{t-1} + a_2 \Delta log wpi_{t-2} + \epsilon_t$ 

+  $b_1 \Delta \log w p i_{t-1} + b_2 \Delta \log w p i_{t-2}$ 

Disini  $\Delta \log wpi_t = \log (wpi)_t - \log (wpi)_{t-1.}$ 

Model-model ekuivalennya adalah

- Model 1 adalah model ARMA (1,1,0) untuk data log(wpi)
- Model 2 adalah model ARIMA (2,1,0) untuk data log(wpi)
- Model 3 adalah model ARIMA (4,1,0) untuk data log(wpi)

- Model 4 adalah model ARIMA (1,1,1) untuk data log(wpi)
- Model 5 adalah model ARIMA (1,1,2) untuk data log(wpi)
- Model 6 adalah model ARIMA (2,1,2) untuk data log(wpi)

Untuk mengestimasi parameter-parameter dari model diatas dapat dilakukan sebagai berikut: aktifkan menu **Quick/Estimate Equation**. Disini, untuk mengestimasi parameter dari model ARMA digunakan metode **Least Square**. Bentuk persamaan dari model yang akan diestimasi dapat dituliskan dalam kolom dialog **Equation Specification**. Disini kita akan mengamati variabel/series **dlogwpi** sehingga persamaan untuk model-model yang mungkin untuk data **dlogwpi** diatas dapat dituliskan dengan cara sebagai berikut: Model 1 isikan dlogwpi ar(1) atau d(log(wpi)) ar(1)

Model 2 isikan dlogwpi ar(1) ar(2) atau d(log(wpi)) ar(1) ar(2)

- Model 3 isikan dlogwpi ar(1) ar(2) ar(4) atau d(log(wpi)) ar(1) ar(2) ar(4)
- Model 4 isikan dlogwpi ar(1) ma(1) atau d(log(wpi)) dlogwpi ar(1) ma(1)
- Model 5 isikan dlogwpi ar(1) ma(1) ma(2) atau d(log(wpi)) ar(1) ma(1) ma(2)

Model 6 isikan dlogwpi ar(1) ar(2) ma(1) ma(2) atau d(log(wpi)) ar(1) ar(2) ma(1) ma(2)

Selanjutnya, obyek *Equation* hasil estimasi ini dapat disimpan sebagai obyek output permanen dengan mengklik tombol menu **Freeze**. Pada obyek Table yang muncul, klik tombol menu **Name**. Isikan nama obyek untuk mengidentifikasikan obyek hasil estimasi ini. Misalkan saja, isikan nama **Model3Output** dan klik OK. Selanjutnya, tutup jendela obyek tabel dan obyek *equation* diatas maka pada file kerja anda akan terlihat dua obyek baru bernama **Model3** dan **Model3Output** yang menyimpan hasil estimasi model 3 diatas.

Untuk mengestimasi model-model yang lain, aktifkan kembali **Quick/Estimate** menu Equation sehingga akan dibuka kembali window dialog untuk Equation Specification dari model. Alternatifnya, jendela ini dapat juga diaktifkan dengan mengaktifkan jendela obyek Model3 dan menekan tombol Estimate. dan selanjutnya anda dapat merespesifikasi model yang akan diestimasi. Selanjutnya, anda dapat mengulangi proses estimasi diatas untuk model-model yang lain, dan menyimpan output untuk hasil estimasi ke dalam obyek equation dan obyek output permanen berupa tabel dengan nama yang sesuai.

# 3. Diagnostic Checking

Untuk melakukan diagnostic checking, selain menggunakan kriteria uji t untuk parameter/koefisien hasil estimasi, maka analisis selanjutnya adalah dengan melakukan uji Q-Ljung-Box dan plot ACF/PACF untuk melihat apakah terdapat korelasi serial dalam residual dari hasil estimasi dengan model yang diamati. Uji ini dapat dilakukan dengan langkah-langkah sebagai berikut:

 Misalkan kita ingin menghitung harga statistik
 Q dan ACF/PACF diatas untuk model 3.
 Aktifkan obyek *equation* Model3 yang menunjukkan hasil estimasi dari model 3. Dari jendela obyek *equation* ini, aktifkan tombol menu View/Residual Test/Correlogram Q Statistics.

- Pada jendela dialog Lag Specification yang muncul, isikan banyaknya lag yang diperlukan dalam test residual hasil estimasi model 3. Disini akan digunakan *lag default*, yang mana kita akan mengamati uji korelasi serial sampai lag = 36.
- Klik OK sehingga pada jendela equation model3 ditampilkan harga-harga statistics Q, ACF dan PACF pada sejumlah lag untuk residual hasil estimasi dengan model 3 ini.

#### 4. Peramalan Dengan Model Terbaik

Selanjutnya akan dilakukan peramalan untuk data wpi menggunakan model in-sample terbaik, yakni model ARIMA(1,1,1) untuk data log(wpi). Untuk ilustrasi akan dicontohkan bagaimana melakukan peramalan untuk data wpi dalam periode 2 tahun ke depan, yakni karena data wpi merupakan data kuartal, dilakukan peramalan untuk 8 kuartal yang akan datang. Langkah-langkah melakukan peramalan sebagai berikut:

- 1) Untuk melakukan peramalan, pertama-tama perlu dilakukan perubahan terhadap rentang waktu dan rentang sampel dari file kerja wpi.wfl, menyesuaikan dengan panjang waktu yang akan diramal. Untuk itu, aktifkan file kerja wpi.wfl dan gunakan menu Procs/Change workfile range ... dan Procs/Sample ... (atau dengan melakukan klik ganda tepat pada kata Range dan Sample. Lihat bagian kiri atas jendela file kerja) dan ubahlah rentang dari file kerja dan sampel menjadi 1960:1 sampai 1992:4, yakni dilakukan dengan menambahkan 8 kuartal kedepan dibandingkan rentang awal yang bernilai 1960:1 sampai 1990:4.
- Untuk peramalan, aktifkan obyek equation model4, yakni model ARMA(1,1) untuk d(log(wpi)). Selanjutnya, tekan tombol

Forecast pada jendela obyek equation model4 ini sehingga jendela dialog Forecast akan diaktifkan.

Pada Eviews digunakan dua metode untuk melakukan forecast, yaitu:

a. Static forecast

Dengan metode *Static forecasting* dilakukan peramalan satu langkah kedepan dari variabel dependen. Untuk setiap nilai peramalan satu langkah, Eviews akan menghitung nilai peramalan dengan menggunakan nilai-nilai aktual dari nilai lag untuk variabel dependen yang digunakan untuk peramalan.

b. Dynamic forecast

Dengan menggunakan metode *dynamic* forecasting, Eviews akan melakukan peramalan *n*-langkah dari variabel dependen, dimulai dari waktu awal yang dispesifikasikan pada range sampel peramalan.

 Fitting model dan forecasting satu langkah kedepan

Untuk melakukan ini maka pada jendela Forecast, pilih opsi untuk Method adalah Static, dan gantilah Forecast sample menjadi **1960:1 1991:1**, yakni akan diramal satu langkah kedepan sampai waktu 1991:1, yakni satu periode kedepan dari data terakhir pada waktu 1990:4. Disini akan diramal data WPI sehingga pada opsi Forecast of, pilih variabel WPI. Selanjutnya, untuk kolom forecast name, yakni nama obyek untuk menyimpan data hasil peramalan, akan digunakan nama wpifstatic, dengan standard error (SE) disimpan dalam obyek bernama wpifstaticse. Selanjutnya, setelah tombol **OK** ditekan, maka diperoleh hasil fitting dan peramalan satu langkah ke

depan dan pada file kerja sekarang terdapat dua obyek baru bernama **wpifstatic** dan **wpifstaticse.** 

Aktifkan jendela file kerja **wpi.wfl** dan kemudian klik tombol Genr. Lalu entrikan pada kolom Enter equation persamaan ikwpifatas=wpifstatic+wpifstaticse, dengan rentang sampel 1960:1 1992:4. Klik tombol OK untuk proses membangkitkan data ikwpifatas. Selanjutnya, klik sekali lagi tombol Genr dan entrikan pada kolom Enter equation persamaan ikwpif bawah = -wpifstaticse, dengan rentang sampel yang sama dan selanjutnya klik **OK**. Kemudian, dengan bantuan tombol **Control** (**Ctrl**), pilihlah obyek series ikwpifatas, wpifstatic dan ikwpifbawah dari file kerja wpi.wfl. klik tombol mouse kanan dan pilih Open/As Group. Selanjutnya pada jendela dialog **Group** ini pilih menu **View/Graph/Line.** 

 Forecasting data delapan kuartal/dua tahun ke depan dengan metode dinamik

Untuk melakukan peramalan dengan metode dinamik, maka pada jendela Forecast, pilih opsi untuk Method adalah Dynamic, dan gantilah Forecast sample menjadi 1991:1 1992:4, yakni akan diramal delapan waktu ke depan dari data terakhir pada waktu 1990:4. Perhatikan waktu awal dari sampel forecast adalah 1991:1. Seperti halnya metode dinamik diatas, disini akan diramal data WPI, sehingga pada opsi Forecast of, pilih variabel WPI. Selanjutnya, untuk kolom Forecast name, yakni nama obyek untuk menyimpan data hasil peramalan, akan digunakan nama wpifdinamik, dengan standard error (SE) akan disimpan ke dalam obyek wpifdinamikse. bernama

Selanjutnya, setelah tombol **OK** ditekan, maka diperoleh hasil peramalan ke depan dan pada file kerja sekarang terdapat dua obyek baru bernama **wpifdinamik** dan **wpifdinamikse**. Perhatikan pada obyek wpifdinamik, nilai-nilai pada rentang 1960:1 sampai 1990:4 akan diganti dengan nilai wpi, sedangkan pada rentang 1991:1 sampai 1992:4, akan diisi dengan hasil peramalan dinamik menggunakan model ARIMA(1,1,1). Nilai-nilai hasil peramalan delapan kuartal ke depan, seperti yang tersedia pada obyek wpifdinamik.

Untuk menampilkan gambar hasil peramalan data wpi 8 periode waktu ke depan beserta niai interval konfidensinya dapat dilakukan langkahlangkah berikut: aktifkan jendela file kerja wpi.wfl dan kemudian klik tombol **Genr**. Lalu entrikan pada kolom **Enter equation** persamaan

ikwpifdinatas=wpifdinamik+wpifdinamikse,

dengan rentang sampel 1960:1 1992:4. Klik tombol **OK** untuk proses generate series baru ikwpifdinatas. Selanjutnya, klik sekali lagi tombol Genr dan entrikan pada kolom Enter equation ikwpifdinbawah= persamaan wpifdinamik - wpifdinamikse, dengan rentang sampel yang sama dan selanjutnya klik OK. Selanjutnya, dengan bantuan tombol Ctrl, pilihlah obyek series ikwpifdinatas, wpifdinamik dan ikwpifdinbawah dari file kerja wpi.wfl. klik mouse kanan dan pilih Open/As Group. Selanjutnya pada jendela dialog pilih Group ini, menu View/Graph/Line. Untuk mendapatkan gambar yang sama, klik tombol Sample, dan ubahlah rentang dari data menjadi 1991:1 1992:4 dan klik **OK**. Jika anda ingin melanjutkan analisis, jangan lupa untuk mengembalikan rentang sample menjadi seperti semula dengan menekan

tombol **Sample** kembali dan mengisikan rentang waktu 1960:1 1992:4 dan klik **OK**.

Lebih lanjut, jika anda ingin membuat plot dari data wpi, plot hasil fitting dengan model terbaik, dan nilai peramalan beserta interval konfidensi hasil peramalan, maka pilihlah obyek series wpi, wpifstatic, ikwpifdinatas, wpifdinamik, ikwpifdinbawah dari file kerja wpi.wfl. klik tombol *mouse* kanan dan pilih Open/As Group. Selanjutnya pada jendela dialog Group ini, pilih menu View/Graph/Line.